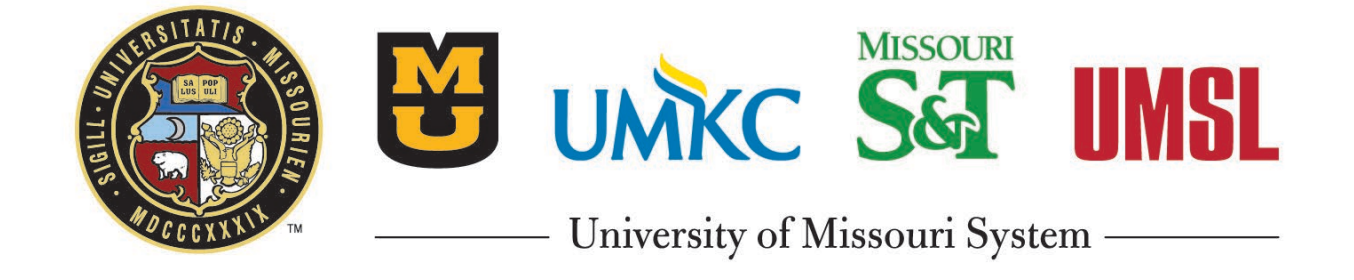

eBuilder Training Administering User Accounts and Roles

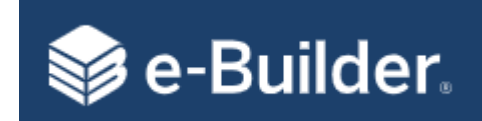

# Contents

- Disclaimer
- Important Terms/Concepts
- Administering User Accounts/Roles
  - Navigation
  - Setup
  - Roles
  - Modify Existing
- Administering Companies/Contacts
  - Navigation
  - Setup
  - Creating User Accounts/Roles
  - Modify Existing
- Troubleshooting Hints
- Questions

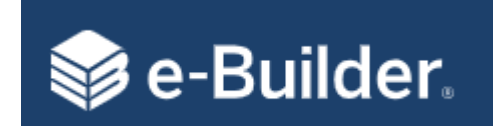

Disclaimer

# 0 – Manage Membership (Admin Role)

- Create users establishes userid in e-Builder
- Ability to reset password for non-SSO users
- Manages project participants
- Ability to add/remove roles to users on the account level and project level
- Ability to manage your own permissions
- Set an expiration date for users no longer active
- Remove users (not recommended). We have unlimited licenses, e-Builder recommends we set an expiration date

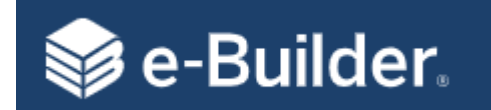

| Terms                | Descriptions                                                                                                    |
|----------------------|----------------------------------------------------------------------------------------------------|
| Account Level Role   | Roles, when added to, that will automatically be assumed when added as a participant to a project. Also see<br>Project Level Roles. |
| Permissions          | Are granted through individual roles.                                                                                               |
| Project Level Roles  | Roles that are configured and managed at the project. Also see Account Level Roles.                                                 |
| Project Participants | A subcategory of Project Details that allows you to view participants and their roles on the project.                               |
| SSO                  | Single-Sign-On (only used for campus staff)                                                                                         |

### **Concepts:**

- User Accounts can include both Internal and External Users of PDC
- UM System Single-Sign-On (SSO) requires username@UMSystem.edu address for User ID
- Roles that start with 0 admin roles, 1 internal roles, and 2 external roles
- Permissions are granted to users through roles
- New vendors need to be added to PS and eBuilder prior to initiating processes with commitments
- All users in the \*(MU, S&T, UMSL or UMKC) Template project will be added to all newly created projects
- Do NOT **Remove** User Accounts they are needed to reassign work and to maintain history

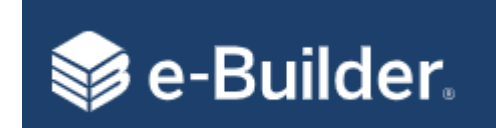

### Account Level Role vs Project Level Role

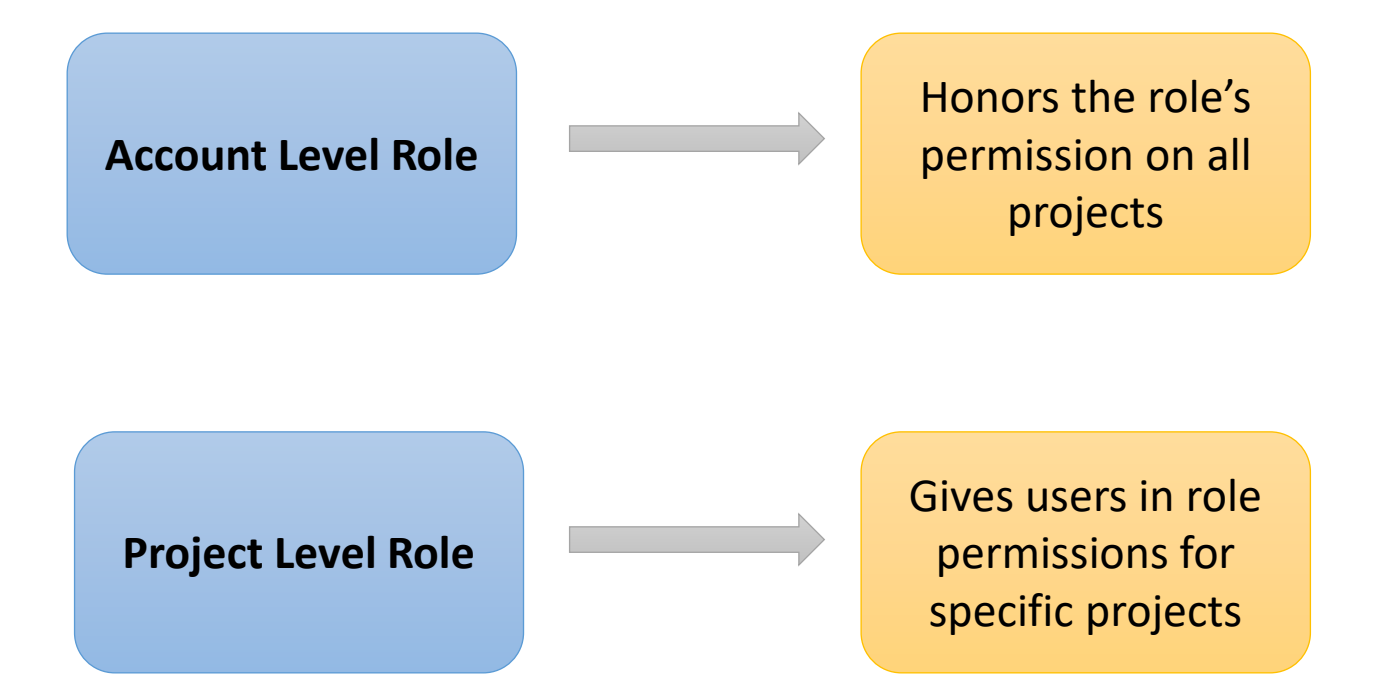

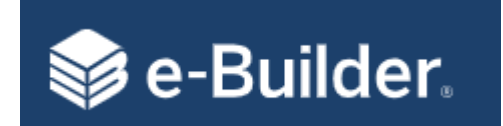

# Administering User Accounts and Roles

#### Navigation - From the Global Tabs click on Setup\ Administration Tools\Users\Manage Users

| e-Builder           |                                        |                                    |                                              |                       |                       | Q 🗊 ? 🗛                   |
|---------------------|----------------------------------------|------------------------------------|----------------------------------------------|-----------------------|-----------------------|---------------------------|
| ly Home Dashboard   | Projects Planning Forms                | Processes Documents Cal            | endar Contacts Bidding Cost Schedule         | Reports Time Tracking | Setup •••             |                           |
| JERSITATIS.         | Users                                  |                                    | Filter on First or Las                       | t Name 🔨              |                       |                           |
|                     | Eilter Lleere                          |                                    | to Manage a User                             |                       |                       |                           |
|                     | Filter Osers                           | First Name                         |                                              | Last Name             |                       | Show Advanced Filter      |
|                     |                                        |                                    |                                              | Company               |                       |                           |
|                     |                                        | Role                               |                                              | Licence Type          |                       |                           |
| DCCCXXX TM          |                                        | none                               | •                                            | eccase type           |                       | Eilter Class              |
|                     |                                        |                                    |                                              |                       |                       | Filter                    |
| ecent Pages         | Users                                  |                                    | Add a new Us                                 | ser Account           | Add Add existing C    | opy Email Remove Import - |
| v Sottings          | Name*                                  | User Name                          | Company Name                                 | Date Added            | Last Login Access Exp | ires License Expires      |
| ly settings         | Edit 🗍 Dan Abitz                       | dabitz@gbateam.com                 | GEORGE BUTLER ASSOCIATES, INC.               | 04.01.2020            | 07.01.2022            | N/A                       |
| Membership          | Edit 🔲 Jaime Abshier                   | jwilson@rossbar.com                | ROSS & BARUZZINI,INC.                        | 01.06.2021            | 09.08.2022            | N/A                       |
| Preferences         | Edit 🔲 Kacie Abt                       | kacia@blex.com                     | BLOOMSDALE EXCAVATING CO., INC.              | 08.04.2023            | 04.04.2024            | N/A                       |
| Schedule            | Edit 🔲 Bid.Svc Account (Do Not Delete) | Bid.SvcAccount                     | University of Missouri System                | 07.26.2023            | 10.28.2023            | N/A                       |
| subscriptions       | Edit 🗌 Contractor Accountant           | ContractorAccountant               | FPD                                          | 02.28.2020            | 04.08.2021            | N/A                       |
| /Iews               | Edit 🗌 Annie Accounting                | AnnieAccounting                    | FPD                                          | 04.01.2019            | 02.20.2024            | N/A                       |
|                     | Edit 🛛 Patterhn Ives Accounting        | accounting@patterhn-ives.com       | Patterhn Ives LLC                            | 03.14.2023            |                       | N/A                       |
| dministration Tools | Edit 🔲 Amanda Accounting BSS           | AccountingBSS_UAT                  | UAT Testing                                  | 01.15.2019            | 04.11.2019 04.02.2021 | N/A                       |
|                     | Edit 🗌 Kathy Achelpohl                 | kathy.achelpohl@pgav.com           | PECKHAM GUYTON ALBERS AND VEITS INCORPORATED | 08.30.2021            |                       | N/A                       |
| Lorra               | Edit D lins Achurch                    | jachursch@uanstarsconstruction.com | Vanstar Construction Company                 | 05 21 2020            | 00.20.2020 07.07.2021 | N/A                       |
| Manage Users        | Edit 🗍 Megan Achurch                   | machurch@vanstarconstruction.com   | Vanstar Construction Company                 | 05.21.2020            | 10.07.2020 07.07.2021 | N/A                       |
| manage osers        |                                        | david.ackley@brownandroot.com      | brown and Root industrial Services, LLC      | 08.17.2022            | 04.25.2024            | N/A                       |
|                     | Edit 🗌 Ramon Acosta                    | racosta@gallagherdesign.com        | GALLAGHER & ASSOCIATES, LLC.                 | 06.22.2023            | 02.13.2024            | N/A                       |
|                     | Edit 🔲 Stephen Adair                   | sadair@gbateam.com                 | GEORGE BUTLER ASSOCIATES, INC.               | 05.05.2022            | 07.07.2022            | N/A                       |
|                     | Edit 🛛 Brent Adams                     | brent.adams@clarkenersen.com       | CLARK & ENERSEN, INC.                        | 05.06.2021            | 07.16.2021            | N/A                       |

Click on the Username to **Edit** their Account

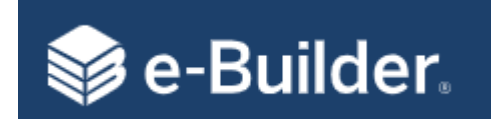

# New User Setup

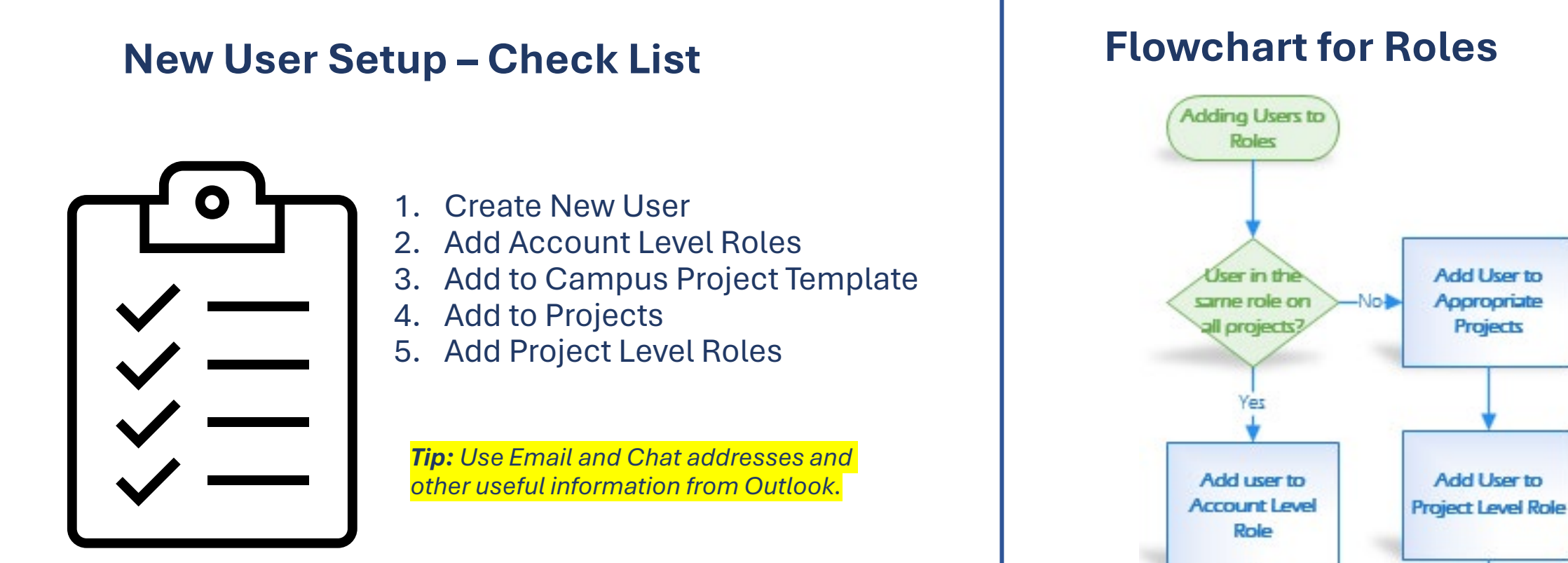

Finished

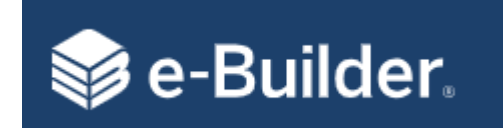

0-----

.

.

- --

01 -----

# New User Setup

| du New Oser                            |                         |                       |                       |                                    |            |                         |                     |       |
|----------------------------------------|-------------------------|-----------------------|-----------------------|------------------------------------|------------|-------------------------|---------------------|-------|
| lember Profile                         |                         | Enter required inform | nation                |                                    |            | Notify user that he/she | has been added Save | Cance |
|                                        | * First Name            |                       |                       | * Company                          |            |                         |                     |       |
|                                        | * Last Name             |                       |                       | * Email Address                    |            |                         |                     |       |
|                                        | * Username              | Username@UMSystem.edu |                       | Access Expires                     |            |                         |                     |       |
| * License Type                         | Contracted License      |                       |                       | Hide in Global Directory           | U          |                         |                     |       |
| R                                      | auire Sinale Sian On    | Π 🥂 ι                 | Jsername cannot be    | e modified Add New User as Contact |            |                         |                     |       |
| Susiness Information                   |                         |                       | fter the user is save | d                                  |            |                         |                     |       |
|                                        | + Type of Business      | Please Select a Type  | ~                     | Title                              |            |                         |                     |       |
| SSO is                                 | Department              |                       |                       | + Business Address                 |            |                         |                     |       |
| required for                           | P.O. Box/Suite          | [                     |                       | + City                             |            |                         |                     |       |
| University                             | + State/Province        | States                | ~                     | Country                            |            | ~                       |                     |       |
| Employees                              | + Postal/Zip Code       |                       |                       | + Office Phone                     |            |                         |                     |       |
| only                                   | Office Fax              |                       |                       | Business Cell Phone                |            |                         |                     |       |
| onty                                   | Business Pager          |                       |                       |                                    |            |                         |                     |       |
| ers will be required to complete these | fields when logging in. | Sot to I              |                       |                                    |            |                         |                     |       |
|                                        |                         | Set to t              | iser s campus         |                                    | C          | noo dono olio           | k on <b>Sava</b> c  |       |
| ustom Fields                           |                         |                       |                       |                                    | d          |                         | K UII Save U        |       |
| Custom Fields                          |                         |                       |                       |                                    | u          | Islegalu                |                     |       |
|                                        | All Project Access:     | Please select 🗸       |                       |                                    |            |                         |                     |       |
|                                        |                         |                       |                       | Do not use (                       | due to SSO |                         |                     |       |
|                                        |                         |                       |                       | issues                             |            | Notify user that he/she | has been added Save | Cance |

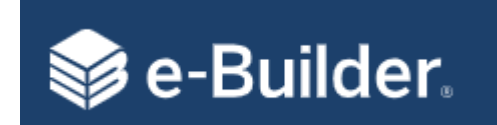

Outlook> add user email:> hover on email to Show More

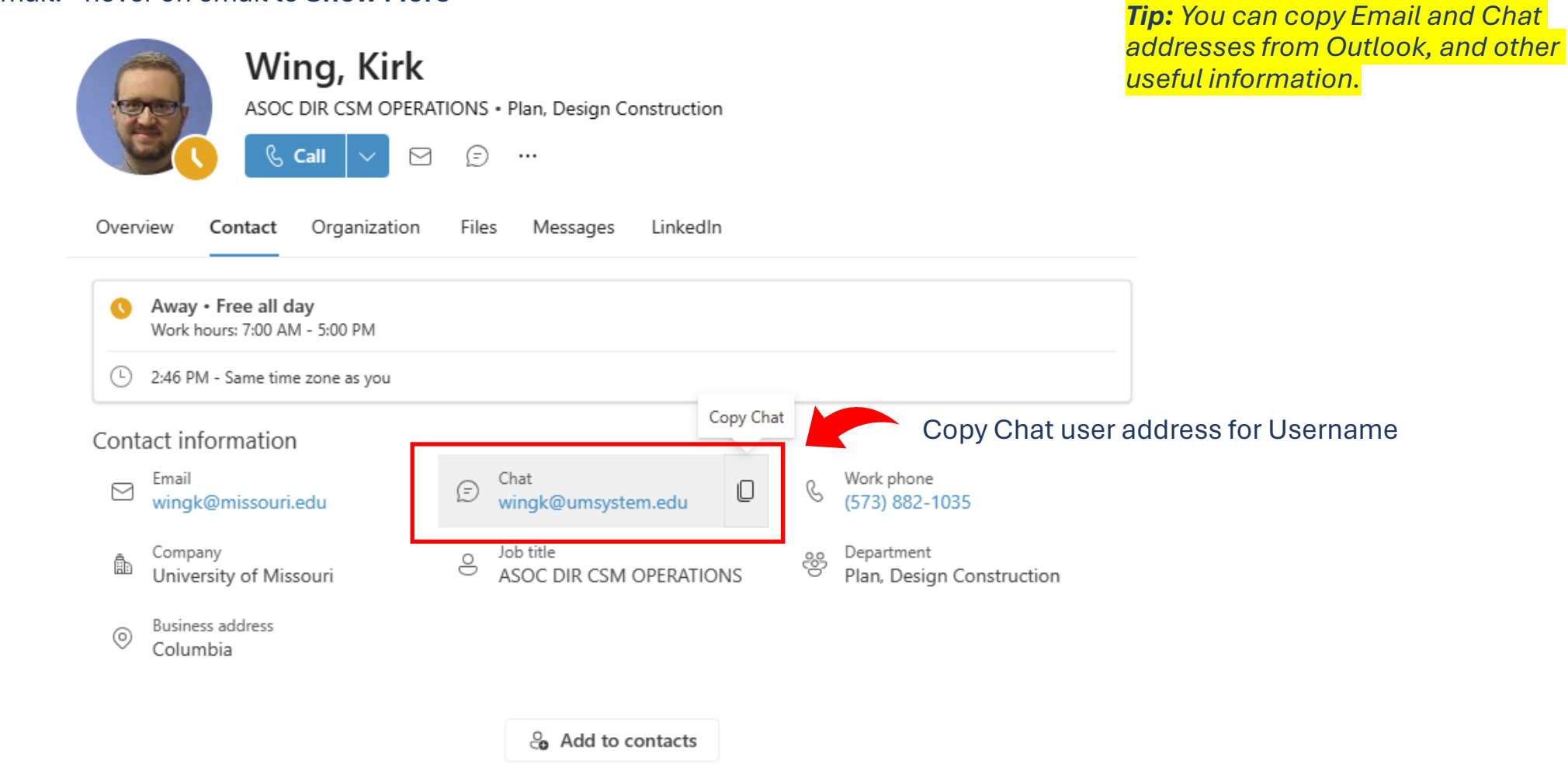

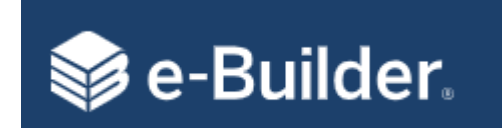

### Step 2. Add Account Level Roles – Navigate to the user under setup and click on Manage Membership

#### Membership For Kirk Wing

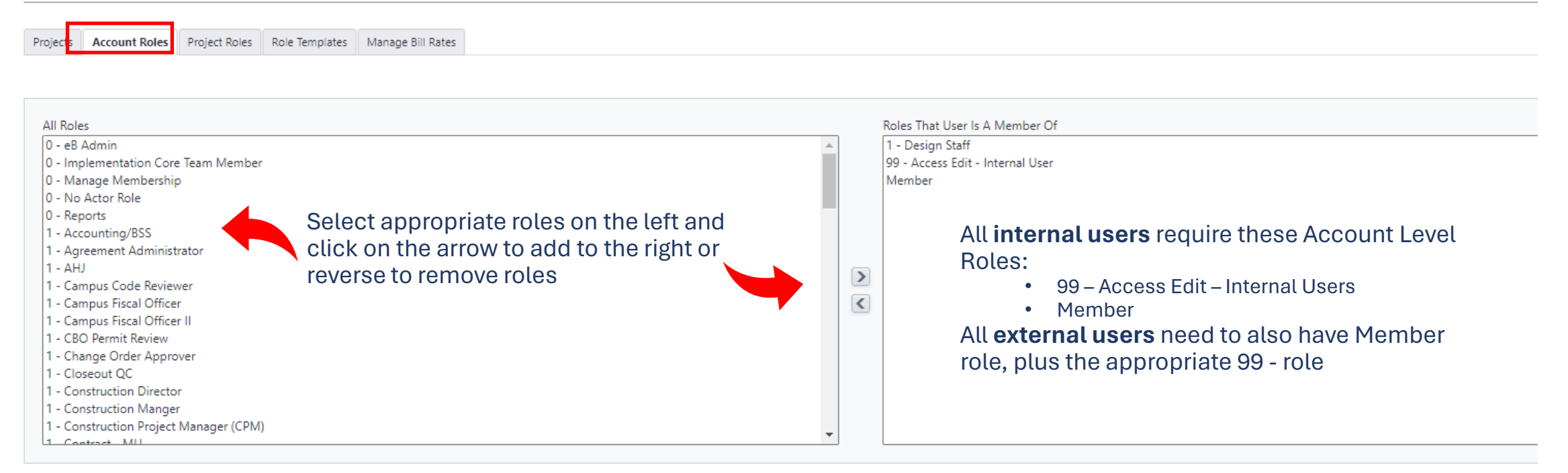

**Note:** Use Account Level Roles sparingly to reduce confusion on who has responsibility and notifications. Best practice is to add roles such as PM and CPMs at the project level and Agreement/Contract Admins at the account level.

Click Save or Cancel once done

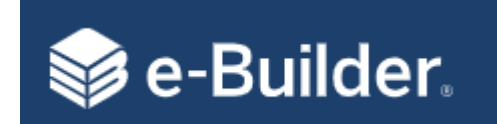

### Steps 3 & 4. Add to Project Template and Projects – Navigate to Setup\Users\Manage Users\Select User: click on Manage Membership

Membership For Kirk Wing

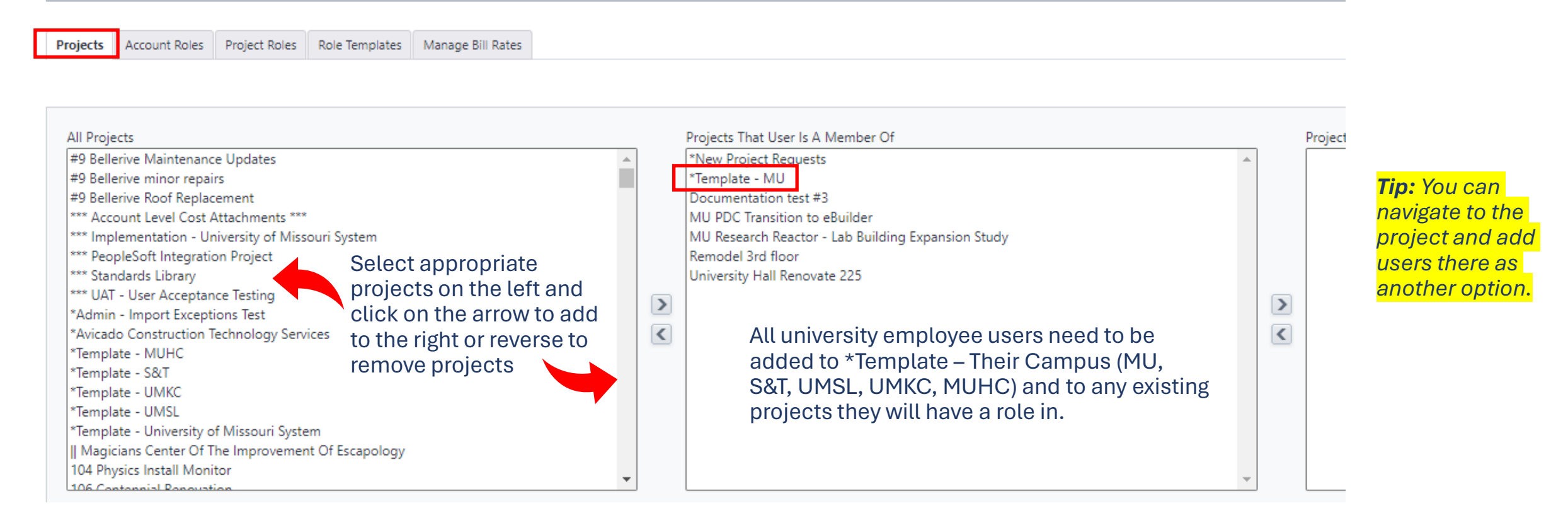

**Note:** Internal users will be added to all newly created projects via the \*Template – MU. For existing projects, highlight the complete list on the left and move to the right.

Click Save or Cancel once done

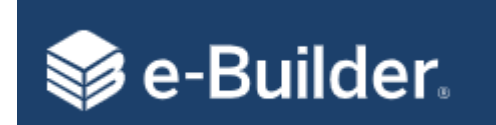

### Step 5. <u>Adding Project Level Roles</u> – Navigate to the Project\Details\Project Participants: Select User

| XIATA                       |    |                              |                     |                            |                                |   |                                   |               |                       | Hidden Project |
|-----------------------------|----|------------------------------|---------------------|----------------------------|--------------------------------|---|-----------------------------------|---------------|-----------------------|----------------|
| NERSTIAIIS.                 | Pr | oject Participa              | nts CP232931 - Un   | iversity Hall Renovate 225 | - Crocker, Jessica 🔻           |   |                                   |               |                       |                |
|                             |    | J 1                          |                     |                            |                                |   |                                   |               |                       |                |
|                             |    |                              | 1 - Construction Pr | oject Manager (CPM)        |                                |   |                                   |               |                       |                |
|                             |    | Team Member                  |                     | First Name                 |                                |   |                                   |               |                       |                |
| 5. 6.                       |    | 0 - Manage Membership        |                     | Last Name                  | a:                             |   |                                   |               |                       |                |
| MDCCCXXXXX                  |    | 0 - No Actor Role            |                     | Username                   |                                |   |                                   |               |                       |                |
|                             |    | 0 - Reports                  |                     | Company                    | /:                             |   |                                   |               |                       |                |
| Recent Pages                |    | 1 - Accounting/BSS           |                     | Custom Field               | Select a sustam field <b>X</b> | ] |                                   |               |                       |                |
|                             |    | 1 - Agreement                |                     |                            |                                |   |                                   |               |                       |                |
| Project Menu                |    | Administrator                |                     |                            |                                |   |                                   |               | ŀ                     | rilter Clear   |
| <b>A</b>                    |    | 1 - AHJ                      |                     |                            |                                |   |                                   |               | Send Message Add User | Remove User    |
| <ul> <li>Details</li> </ul> |    | 1 - Campus Code Reviewer     |                     |                            | Uses News                      |   | Company Name                      |               | AA P                  | Destant Data   |
| Apply Templates             |    | 1 - Campus Fiscal Officer    |                     |                            |                                |   |                                   |               | Account to            |                |
| Project Participants        |    | 1 - Campus Fiscal Officer II | Adam Martin         |                            | abmttk@umsystem.edu            |   | University of Missouri - Columbia |               |                       | ×              |
| Manage Bill Rates           |    | 1 - CBO Permit Review        | $\sim$              |                            |                                |   |                                   |               | Send Message Add User | Remove User    |
| Manage Permissions          |    | 1 - Change Order Approver    | (1)                 |                            |                                |   |                                   |               |                       |                |
| Permissions By User         |    | 1 - Closeout QC              |                     | Choose t                   | he Project Level               |   |                                   |               |                       |                |
| Process Notification        |    | 1 - Construction Director    |                     | Role vou                   | want to add the                |   |                                   |               | $\bigcirc$            |                |
| Settings                    |    | 1 - Construction Manger      |                     | noto you                   |                                |   |                                   |               |                       |                |
| Sent Items                  |    | Manager (CPM)                |                     | project p                  | articipant to                  |   |                                   |               |                       |                |
| Project Level               |    | 1 - Contract - MU            |                     |                            |                                |   |                                   | You can eithe | er add or rem         | love           |
| Options                     |    |                              |                     |                            |                                |   |                                   | users from Pi | roject Roles          |                |

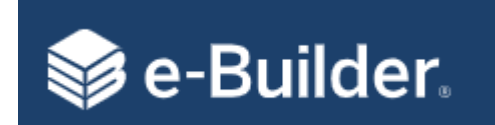

### Step 5. <u>Adding Project Level Roles</u> (Option 2): Navigate to Setup\Users\Manage Users

Find user, click on Manage Membership and select the Project Roles tab

### Membership For Kirk Wing

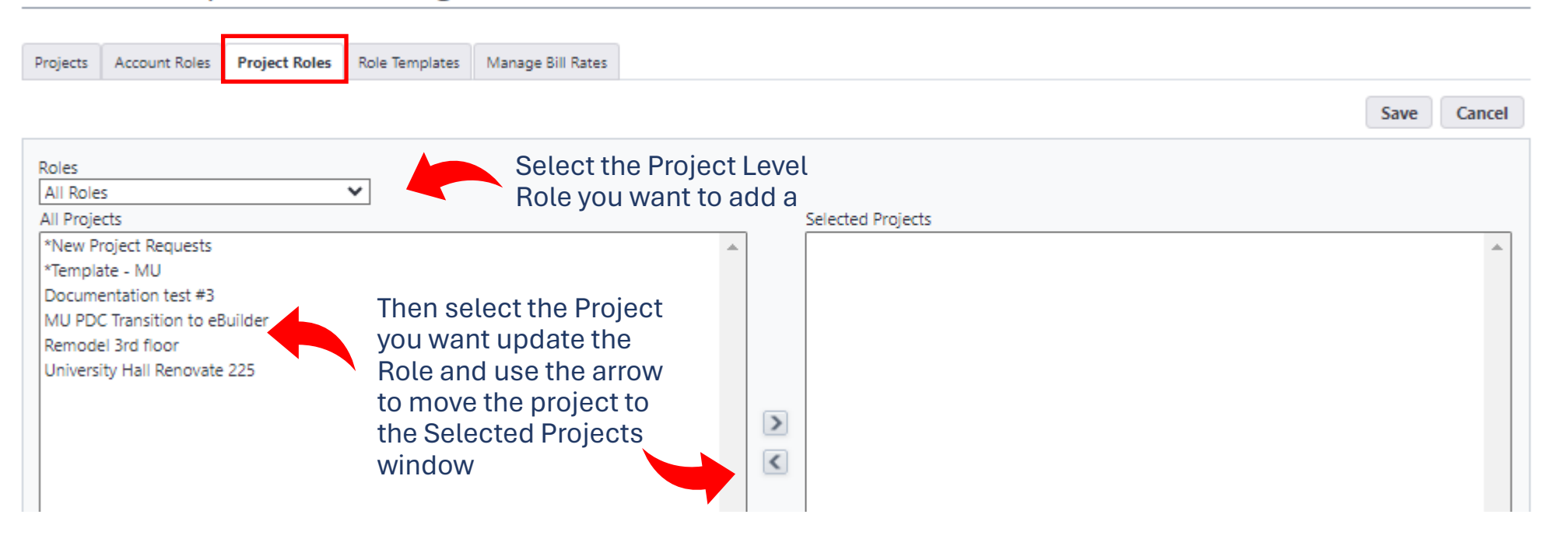

Click Save or Cancel once done

Continued

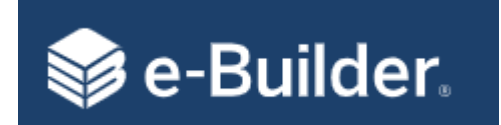

### **Navigation** - From the Global Tabs click on Setup\Administration Tools\Users\Manage Users: find user click **Edit**

| mber Profile                                                 |                                 |                     |               |                          |                                     | Save Cancel              |
|--------------------------------------------------------------|---------------------------------|---------------------|---------------|--------------------------|-------------------------------------|--------------------------|
| * First Name                                                 | Kirk                            |                     |               | * Company                | University of Missouri - Columbia   |                          |
| * Last Name                                                  | Wing                            |                     |               | * Email Address          | wingk@missouri.edu                  |                          |
| Username                                                     | wingk@umsystem.edu              |                     |               | Access Expires           |                                     |                          |
| * License Type Contracted License                            |                                 | Username canno      | t be modified | Hide in Global Directory |                                     | Enter departure date. Th |
| Require Single Sign On                                       |                                 | after the user is s | aved.         |                          |                                     | will disable the account |
| iness Information                                            |                                 |                     |               |                          |                                     |                          |
| + Type of Business                                           | Owner / Owner's Rep             | ~                   |               | Title                    | Associate Director - Design Service | 5                        |
| Department                                                   | Planning, Design & Construction |                     |               | + Business Address       | 130 General Services Building       |                          |
| P.O. Box/Suite                                               | 900 E Stadium Blvd              |                     |               | + City                   | Columbia                            |                          |
| + State/Province                                             | Missouri                        | ~                   |               | Country                  | United States                       | ~                        |
| + Postal/Zip Code                                            | 65211                           |                     |               | + Office Phone           | 573-882-1035                        |                          |
| Office Fax                                                   |                                 |                     |               | Business Cell Phone      |                                     |                          |
| Business Pager                                               |                                 |                     |               |                          |                                     |                          |
| s will be required to complete these fields when logging in. |                                 |                     |               |                          |                                     |                          |
|                                                              |                                 |                     |               |                          |                                     |                          |
| tom Fields                                                   |                                 |                     |               | Make n                   | ecessarv edits, c                   | lick on <b>Save</b> or   |
| ustom Fields                                                 |                                 |                     |               | Cancel                   | to disregard.                       |                          |
| All Project Access:                                          | Please select V                 |                     |               |                          |                                     |                          |

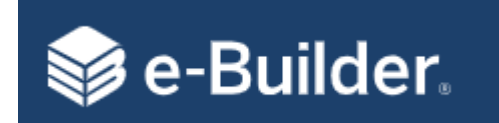

# Manage Companies/Contacts

#### Navigation - From the Global Tabs click on Companies or Contacts

| e-Build | er.        |                       |               |                  |                 |          |          |            |           |            |                       |            |               | ० ? (          |   |
|---------|------------|-----------------------|---------------|------------------|-----------------|----------|----------|------------|-----------|------------|-----------------------|------------|---------------|----------------|---|
| Home    | Dashboard  | Projects              | Forms         | Processes        | Documents       | Contacts | Bidding  | Cost S     | Schedule  | Reports    | Setup •••             |            |               |                |   |
| ERSIT   | ATIS . MES | Contac                | :ts           |                  | You ca          | n mana   | ge eithe | er         |           |            |                       | Companies  | Contacts   In | mport Contacts | _ |
|         | So La      | Contacts C            | Companies 5   | roups            | Conta           | cts or C | ompani   | es         |           |            |                       |            |               |                |   |
| 1       |            | All Contacts          |               | ~                | Edit   Add View |          |          |            |           |            | All Projects          |            |               | •              | • |
| nges    | •          | <b>H</b> 4 <b>1</b> 2 | 2345          | . <b>) )</b>     |                 |          |          |            |           |            | Add Compan            | Add Contac | t Lookup Cont | tact Export +  |   |
|         |            | Company Na            | me 🔺          |                  |                 |          |          | First Name | Last Name | Email      |                       |            | Phone         |                |   |
|         |            | **DO NOT US           | E** G&W Engir | neering **DO NO  | r USE**         |          |          | Chuck      | Voltz     | cvoltz@ga  | andwengineering.com   |            |               |                |   |
|         |            | **DO NOT US           | E** G&W Engir | neering **DO NO  | USE**           |          |          | Joe        | Dressler  | Jdressler@ | gandwengineering.co   | m          | Allows ye     | ou to adc      | k |
|         |            | **DO NOT US           | E** G&W Engir | neering **DO NOT | r USE**         |          |          | Mike       | Lundry    | Mlundry@   | gandwengineering.co   | m          | new Con       | npanies        |   |
|         |            | **DO NOT US           | E** G&W Engir | neering **DO NO  | USE**           |          |          | Jeanne     | Walk      | Jwalk@gar  | ndwengineering.com    |            | and Con       | tacts          |   |
|         |            | **DO NOT US           | E** G&W Engir | neering **DO NOT | USE**           |          |          | Terry      | McCreary  | Tmccreary  | @gandwengineering.c   | com        |               |                |   |
|         |            | **DO NOT US           | E** G&W Engir | neering **DO NO  | TUSE**          |          |          | Charles    | Voltz     | Cvoltz@ga  | andwengineering.com   |            |               |                |   |
|         |            | **PARAGON A           | ARCHITECTURE, | LLC**DO NOT US   | SE**            |          |          | Jared      | Younglove | younglove  | @paragon-architectu   | re.com     | (417) 885-00  | 002 x1003      |   |
|         |            | **PARAGON A           | ARCHITECTURE, | , LLC**DO NOT U  | SE**            |          |          | Brad       | Erwin     | erwin@pa   | ragonarchitecture.com | n          |               |                |   |
|         |            | *Sample Comp          | pany          |                  |                 |          |          | ZP         | GC        | zpradhan@  | @e-builder.net        |            | 954-678-92    | 02             |   |
|         |            | *Sample Comp          | pany          |                  |                 |          |          | Adriana    | Lopez     | alopez@e   | -builder.net          |            | (210) 501-5   | 555            |   |
|         |            | *ZP Enterprise        | e test        |                  |                 |          |          | Zack       | Test      | zaheer.pra | dhan@icloud.com       |            |               |                |   |
|         |            | *ZP Inc TEST          |               |                  |                 |          |          | Zack       | Prad      | zpradhan@  | @e-builder.net        |            |               |                |   |
|         |            | 0100116934            |               |                  |                 |          |          | leff       | Hood      | ieff@tabin | nc.com                |            | 314/664-44    | 44             |   |

Note: Best practice is to add or convert a user through the Companies Tab

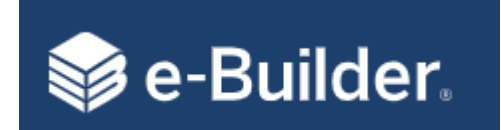

#### Navigation - From the Global Tabs click on Contacts\Companies\Lookup Company\Filter Company

#### **Company Details**

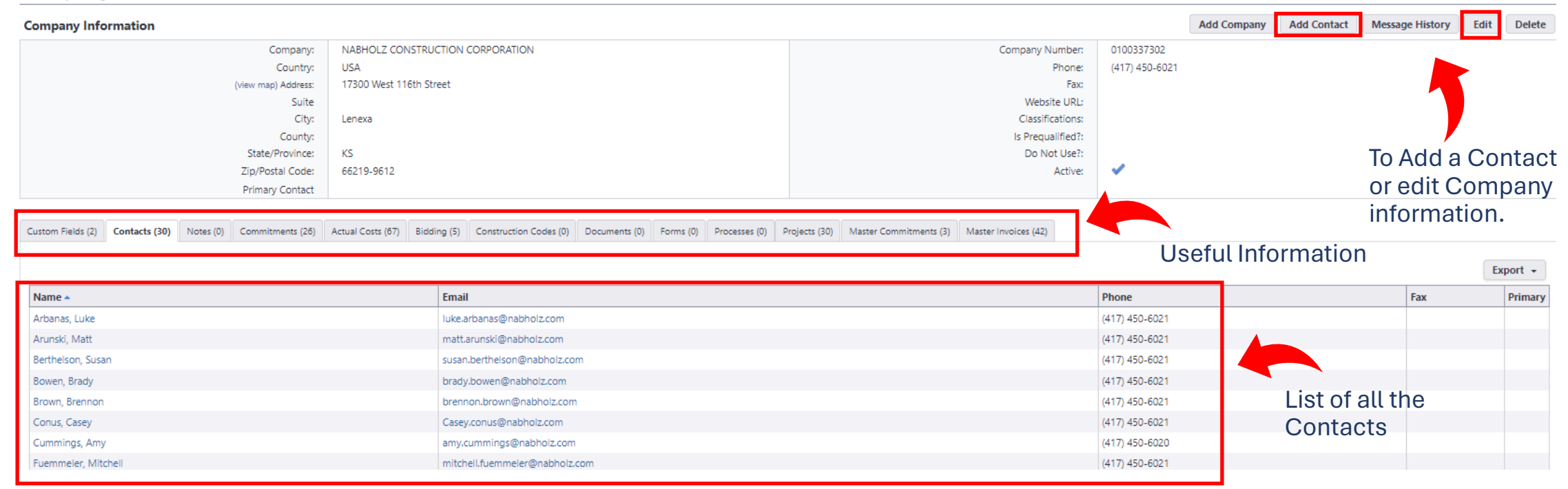

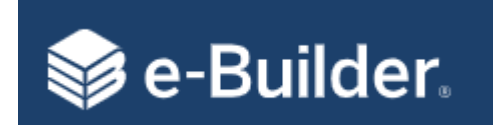

## Add New Company – Check List

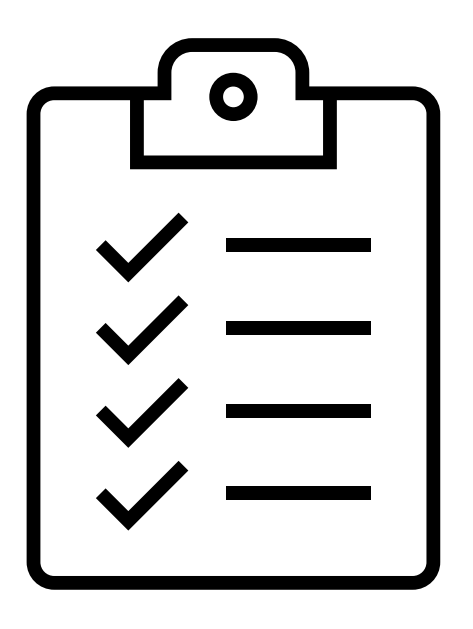

- 1. Verify it doesn't exist
- 2. Verify W9 has been sent to Accounting
- 3. Complete Direct Deposit Form
- 4. PS Vendor Number (Company Number in eBuilder)
- 5. Company information
- 6. Add Account and Project Level Roles

#### Notes:

- Company Numbers will always need to start with 01 and can only be 10 characters in length.
- The Company Name will be used for Mail Merge documents. Use the legal spelling of their name.

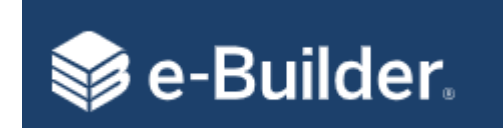

#### Navigation - From the Global Tabs click on Contacts\Companies Sub Tab\click Add Company

| Complete required fields and | <b>DO NOT</b> use the auto generate button                 |                                                                                                    |  |  |  |  |
|------------------------------|------------------------------------------------------------|----------------------------------------------------------------------------------------------------|--|--|--|--|
| any additional information   |                                                            | Save Save & Add Construction Code Save & Add New Cancel                                                                                                    |  |  |  |  |
|                              | * Company Number:                                          | Generate                                                                                                    |  |  |  |  |
| •                            | Phone:                                                     |                                                                                                    |  |  |  |  |
|                              | Fax:                                                       |                                                                                                    |  |  |  |  |
|                              | Website URL:                                               |                                                                                                    |  |  |  |  |
|                              | Classifications:                                           | WBE DBE                                                                                                    |  |  |  |  |
| Must soloct country for      |                                                            | □VBE □SBE □Other                                                                                                    |  |  |  |  |
|                              | Is Prequalified?:                                          |                                                                                                    |  |  |  |  |
| the State to populate        | Do Not Use?:                                               |                                                                                                    |  |  |  |  |
|                              | Active: 😰                                                  | DOX IS CHECKED                                                                                                    |  |  |  |  |
| Enter FIN from their W-9     |                                                            |                                                                                                    |  |  |  |  |
|                              | Complete required fields and<br>any additional information | Complete required fields and<br>any additional information  * Company Number: Phone: Fax: Website URL: Classifications: S Prequalified?: Do Not Use?: Active:  Enter FIN from their W-9 |  |  |  |  |

Save Save & Add Construction Codes Save & Add New Cancel

### Once done, click on Save or Cancel

#### Notes:

- New companies need to be added to PS first to establish a Company Number. Company Numbers are required to start with 01 and 10 characters in length
- For legal contract standards, the Company Name should be entered in ALL CAPS and entered as their dba name.

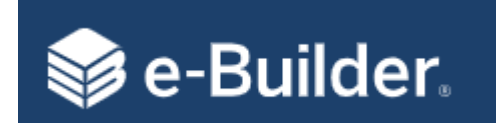

**Option 1:** Navigate to the company and add contact (Best Practice)

Navigation - From the Global Tabs click on Contacts\Look up Company\click Add Contact

| Contact Information | Complet                          | e required fields | Save & Add Save Cance |
|---------------------|----------------------------------|-------------------|-----------------------|
| * First Name:       | Prefix V                         | Primary Contact?: | Yes                   |
| * Last Name:        |                                  | Email:            |                       |
| * Company:          | NABHOLZ CONSTRUCTION CORPORATION | Department:       |                       |
| Company Number:     | 0100337302                       | Title:            |                       |
| Country:            | United States                    | Phone:            | (417) 450-6021        |
| Address:            | 17300 West 116th Street          | Mobile Phone:     |                       |
| Suite               |                                  | Other Phone:      |                       |
| City:               | Lenexa                           | Fax:              |                       |
| State/Province:     | Kansas 🗸                         | –<br>Pager:       |                       |
| Zip/Postal Code:    | 66219-9612                       | Do Not Use?:      |                       |

There are no custom fields for this contact.

Save and Add Save Cancel

#### Once done, click on Save or Cancel

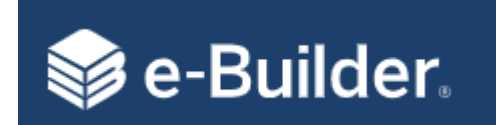

**Option 2:** Navigate to Contacts global tab and click Add Contact. You will have any option to select the Company

#### Navigation - From the Global Tabs click on Contacts\Look up Company\click Add Contact

| Add Contact             | • -             |                                |                   |      |                    |
|-------------------------|-----------------|--------------------------------|-------------------|------|--------------------|
| Contact Information     | Complete rec    | juired fields                  |                   |      | Save & Add Save Ca |
| * First Name:           | Prefix 🗸        |                                | Primary Contact?: | □Yes |                    |
| * Last Name:            |                 |                                | Email:            |      |                    |
| * Company:              |                 | -                              | Department:       |      |                    |
| Company Number:         | ▼               |                                | Title:            |      |                    |
| Country:                |                 | ✓                              | Phone:            |      |                    |
| Address:                |                 | Select                         | Mobile Phone:     |      |                    |
| Suite:                  |                 | Compony                        | Other Phone:      |      |                    |
| City:                   |                 | Company                        | Fax:              |      |                    |
| State/Province:         | $\checkmark$    |                                | Pager:            |      |                    |
| Zip/Postal Code:        |                 |                                | Do Not Use?:      |      |                    |
| Custom Fields (0) Notes |                 |                                |                   |      |                    |
|                         | There are no co | ustom fields for this contact. |                   |      |                    |

Save and Add Save Cancel

Once done, click on Save or Cancel

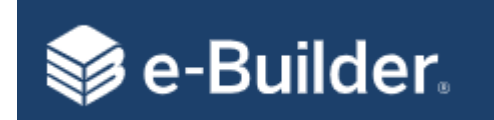

# **Convert Contact into a User**

#### Navigation - From the Global Tabs click on Contacts\Look up Company\click on Contact or newly created Contact Contact Details 1 Contact Information Create User Message History Edit Copy Delete Annie Hiatt Primary Contact?: Name: No NABHOLZ CONSTRUCTION CORPORATION Company: Email: Annie Hiatt@nal 0100337302 Title: Company Number: Phone: Department Country: Mobile Phone: Click on (view map) Address: Other Phone: Suite: Fax: **Create User** City: Pager: State/Province: Username: [Edit] Zip/Postal Code: Do Not Use?: Custom Fields (0) Notes (0) Bidding (1) Construction Codes (0) Documents (0) Forms (0) Processes (0) Projects (0) There are no custom fields for this contact. Add New User Complete required information. 2 Use Email Address for Username Member Profile Notify user that he/she has been added Save Cancel \* First Name Annie \* Company NABHOLZ CONSTRUCTION CORPORATION \* Last Name Hiatt \* Email Address Annie.Hiatt@nabholtz.com \* Username Access Expires \* License Type Contracted License Hide in Global Directory Note: Once the user Require Single Sign On **Business Information** account is created. † Type of Business --Please Select a Type--× Title you will need to add Department + Business Address + City P.O. Box/Suite them to necessary + State/Province ~ - States --× Country projects and roles + Postal/Zip Code † Office Phone Office Fax Business Cell Phone Business Pager + Users will be required to complete these fields when logging in 99 - Access External Limited document permissions for External Users Once done, click on Save or Cancel 99 - Access External Consultant Limited document permissions for External Consultant Users 99 - Access External Contractor Limited document permissions for External Contractor Users Read only access for document folder permissions 99 - Access RO All users in Account - no permissions granted. Do not delete/edit this group Member

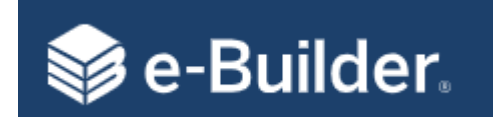

# **Troubleshooting Tips**

- Locked Accounts Accounts will automatically reset after 30 ٠ minutes, or you can go to users account and click on reset password.
- (1) We have two URL Links for eBuilder
  - Campus Employees <u>https://app.e-builder.net/sso/universityofmissourisystem</u> Vendors <u>https://app.e-builder.net/auth/www/index.aspx?ReturnUrl=%2f</u>
  - •
- User can't see a project may not be a participant on the project ٠
- (2) When adding a new user get an error message Username Already Exists
- Rename Users only eBuilder Tech Support has this ability •

| <b>FIFOR: Invalid Data</b><br>Review all error messages below to correct your data. |                                                                                                    |  |
|-------------------------------------------------------------------------------------|----------------------------------------------------------------------------------------------------|--|
| er Profile                                                                          |                                                                                                    |  |
| * First Name                                                                        | Bill                                                                                                    |  |
| * Last Name                                                                         | Copeland                                                                                                    |  |
| * Username                                                                          | bcz2k@umsystem.edu                                                                                                    |  |
|                                                                                     | The username you selected already exists.                                                                                                    |  |
| <b>t</b> u <b>n n n n n n n n n n</b>                                               | Please choose another and try again.                                                                                                    |  |
| 2                                                                                   | rror: Invalid Data<br>eview all error messages below to correct your data.<br>r Profile<br>* First Name<br>* Last Name<br>* Usemame<br>* License Type Contracted License |  |

### Login Screen for Consultants and Contractors

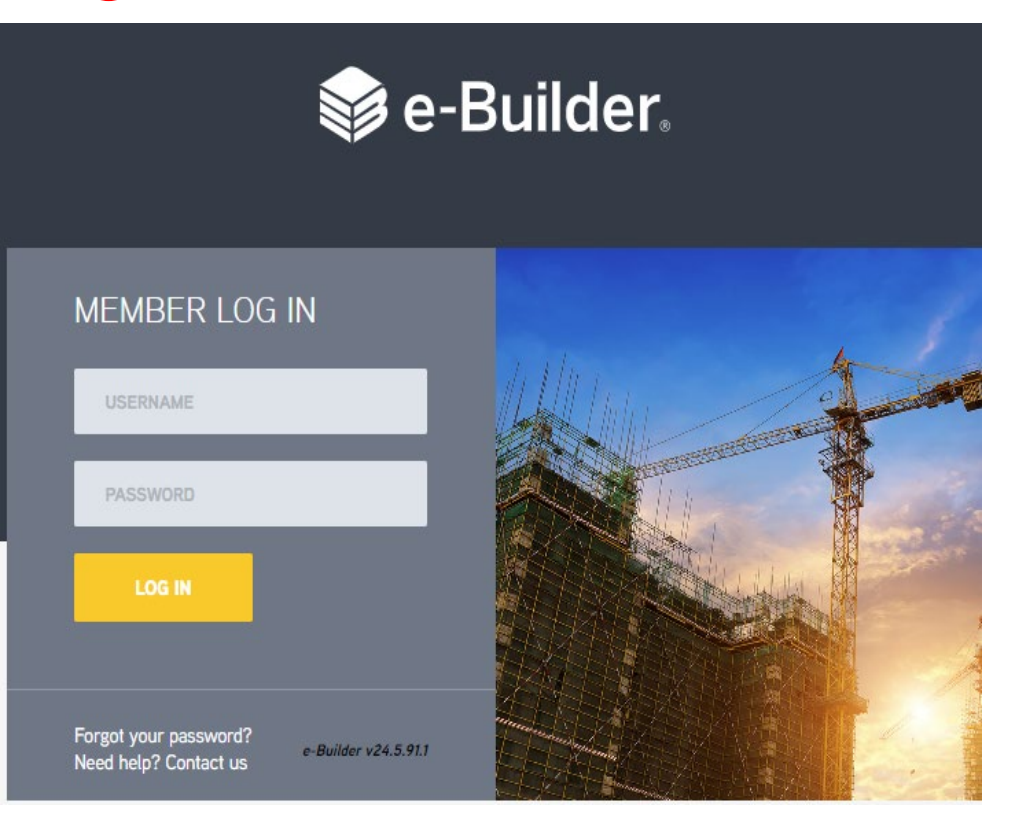

If campus staff see this login screen, either they have the incorrect URL or SSO is turned off.

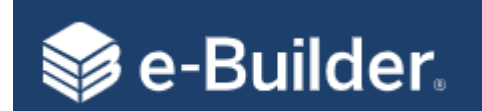

# The End Questions?